Tutti i modelli in PDF compilabili presenti sul sito della scuola, nella sezione: riservato al personale > modulistica personale, una volta compilati vanno salvati in formato PDF prima del loro invio, vediamo come fare:

1 – Visualizzare sullo schermo il modello desiderato, per esempio "domanda assenze varie", dopo averla riempita con i propri dati e nei campi desiderati, salvarla cliccando sul simbolo stampa in alto a destra, come indicato dalla freccia rossa

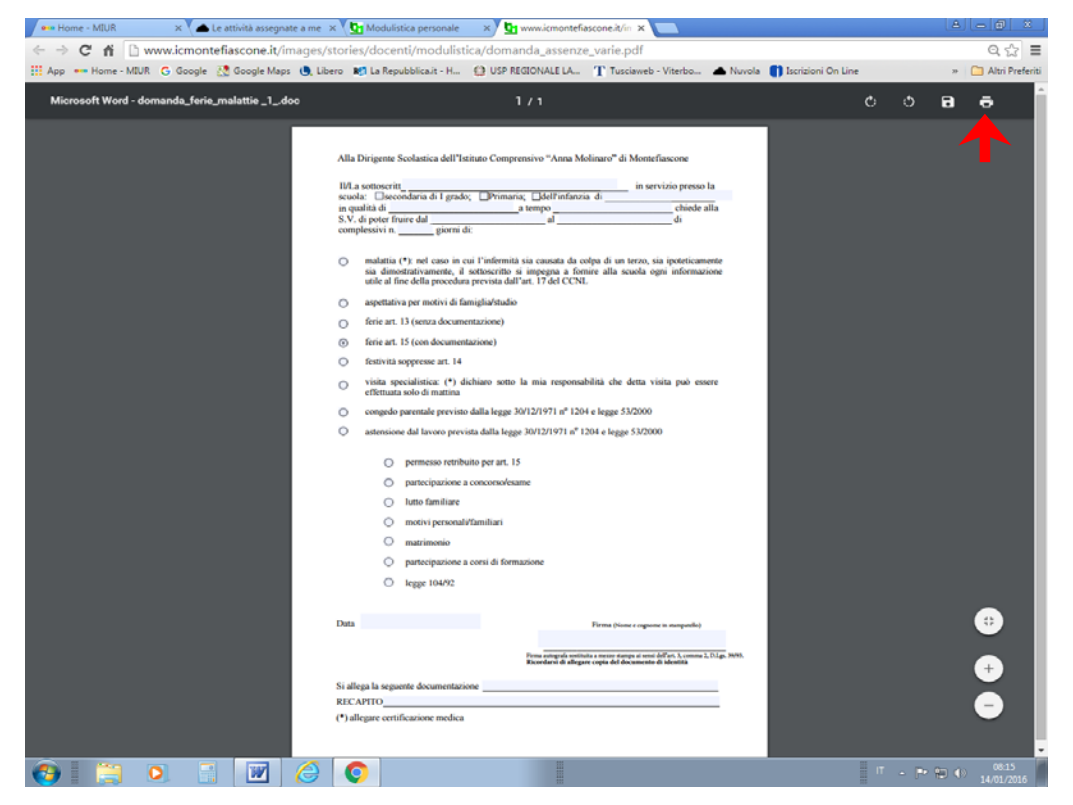

2 - cliccare su modifica, sempre come indicato dalla freccia rossa

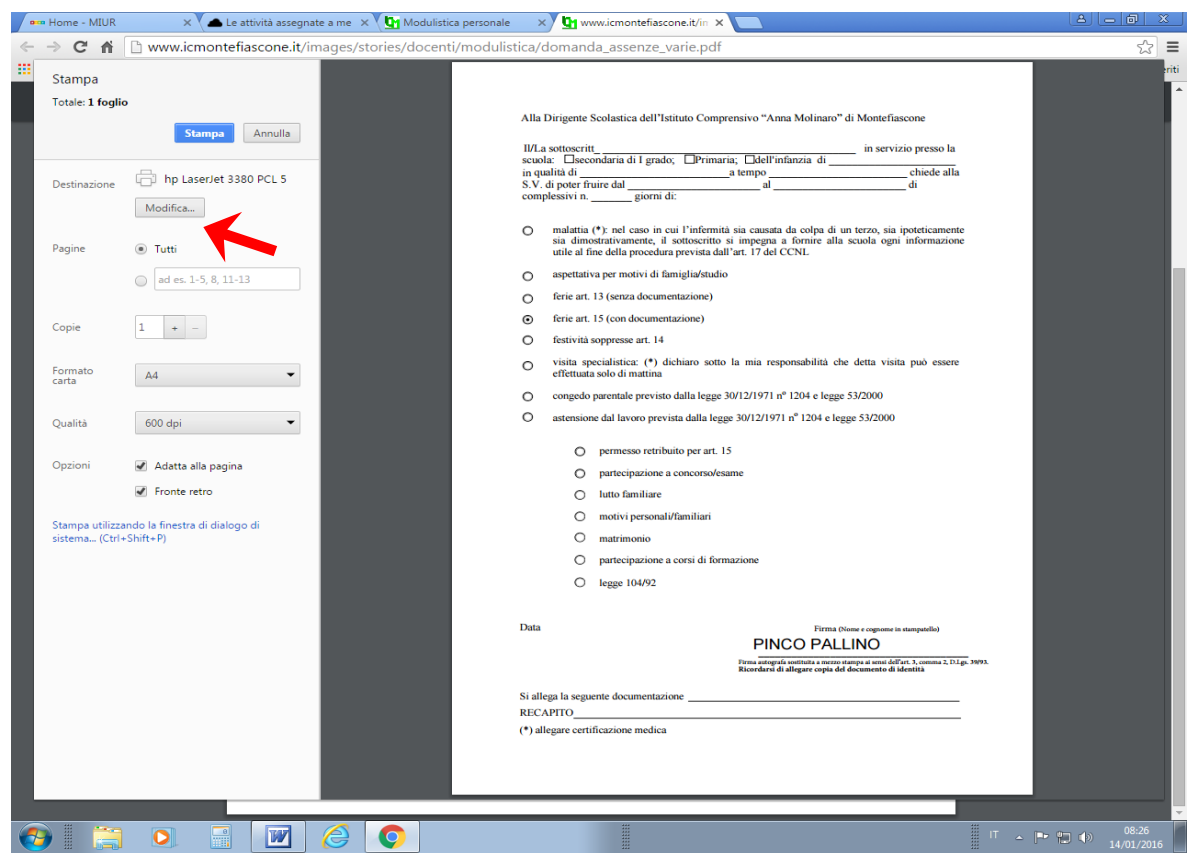

3 - nella schermata successiva scegliere salva come PDF (freccia rossa)

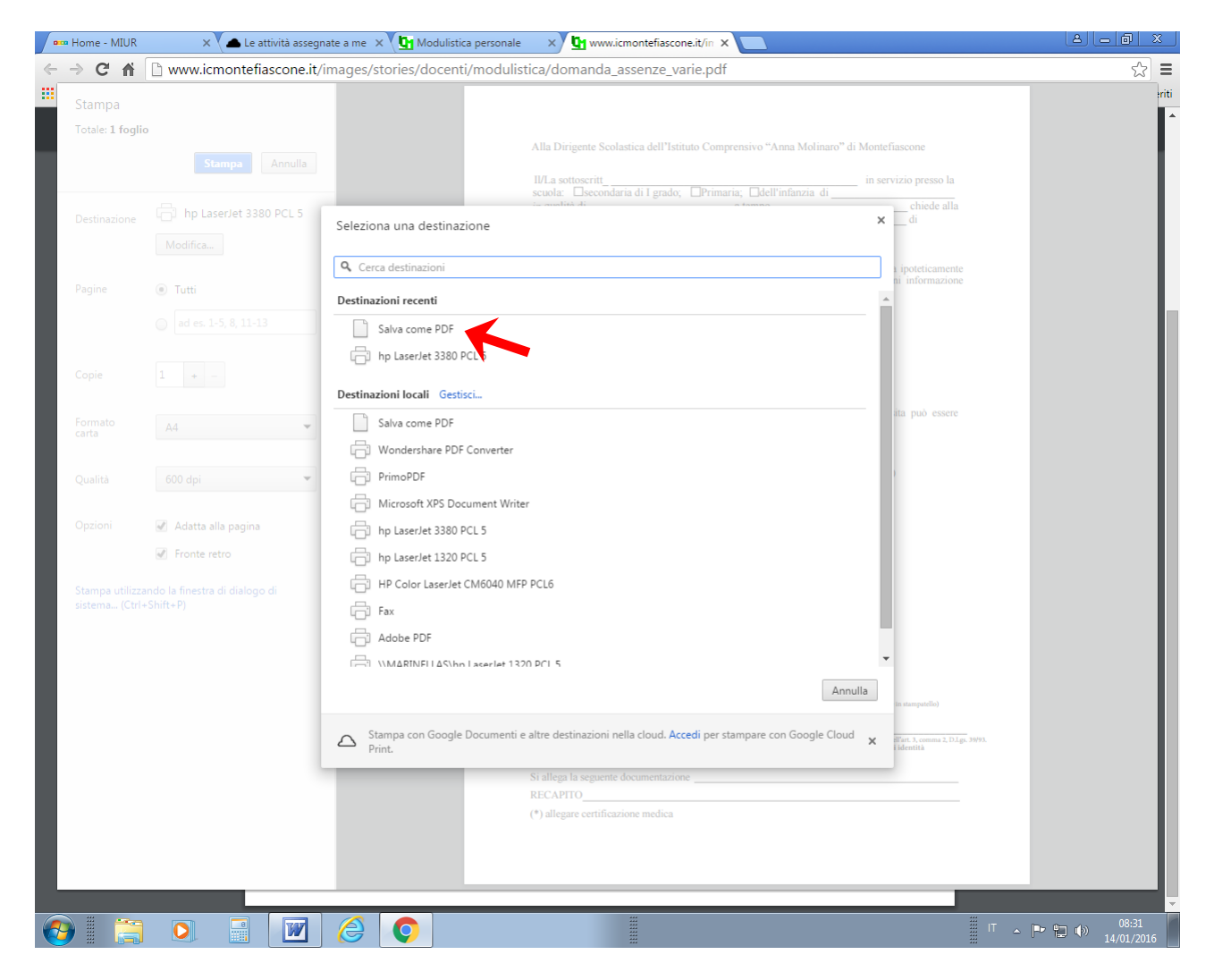

## 4 - quindi cliccare il pulsante "salva" (freccia rossa)

| Home - MIUR                                                                                                    | 🗙 🔪 📥 Le attività assegnate a me 🛛 🗙 🚺 Mod | lulistica personale 🛛 🗙 🛂 www.icmontefiascone.it/in 🗙 🔄                                                                                                    |                                       |
|----------------------------------------------------------------------------------------------------|--------------------------------------------|----------------------------------------------------------------------------------------------------|---------------------------------------|
| $\leftrightarrow \ \Rightarrow \ c' \ \Uparrow$                                                                | www.icmontefiascone.it/images/stories/doe  | centi/modulistica/domanda_assenze_varie.pdf                                                                                                    | ☆ ≡                                   |
| Stampa                                                                                                    |                                            |                                                                                                    | riti                                  |
| Totale: 1 pagi                                                                                                 | na                                         | Alla Dirigente Scolastica dell'Istituto Comprensivo "Anna Molinaro" di Montefiascone                                                                                                    | · · · · · · · · · · · · · · · · · · · |
|                                                                                                    | Salva Annulla                              | IVI.a settoscritt in servizio presso la<br>scuola: Descondaria di I grado; ⊟Primaria; ⊟dell'infanzia di in qualità di<br>in qualità di chiede alla<br>S.V. di poter fruire dal in di                                                                                               |                                       |
| Destinazione                                                                                                   |                                            | compressive inground.                                                                                                    |                                       |
| la de la companya de la companya de la companya de la companya de la companya de la companya de la companya de | difica                                     | <ul> <li>malattia (*): nel caso in cui l'infermità sia causata da colpa di un terzo, sia ipoteticamente<br/>sia dimostrativamente, il sottoscritto si impegna a fornire alla scuola ogni informazione<br/>utile al fine della procedura previsti dall'ari. 17 del CCNI.</li> </ul> |                                       |
| Pagine                                                                                                    | Tutti                                      | <ul> <li>aspettativa per motivi di famiglia/studio</li> </ul>                                                                                                    |                                       |
|                                                                                                    | ad es. 1-5, 8, 11-13                       | ferie art. 13 (senza documentazione)                                                                                                    |                                       |
|                                                                                                    |                                            | <ul> <li>ferie art. 15 (con documentazione)</li> </ul>                                                                                                    |                                       |
|                                                                                                    |                                            | O festività soppresse art. 14                                                                                                    |                                       |
|                                                                                                    |                                            | <ul> <li>visita specialistica: (*) dichiaro sotto la mia responsabilità che detta visita può essere<br/>effettuata solo di mattina</li> </ul>                                                                                                    |                                       |
|                                                                                                    |                                            | <ul> <li>congedo parentale previsto dalla legge 30/12/1971 nº 1204 e legge 53/2000</li> </ul>                                                                                                    |                                       |
|                                                                                                    |                                            | O astensione dal lavoro prevista dalla legge 30/12/1971 nº 1204 e legge 53/2000                                                                                                    |                                       |
|                                                                                                    |                                            | O permesso retribuito per art. 15                                                                                                    |                                       |
|                                                                                                    |                                            | <ul> <li>partecipazione a concorso/esame</li> </ul>                                                                                                    |                                       |
|                                                                                                    |                                            | O lutto familiare                                                                                                    |                                       |
|                                                                                                    |                                            | <ul> <li>motivi personal//familiari</li> </ul>                                                                                                    |                                       |
|                                                                                                    |                                            | O matrimonio                                                                                                    |                                       |
|                                                                                                    |                                            | <ul> <li>partecipazione a corsi di formazione</li> </ul>                                                                                                    |                                       |
|                                                                                                    |                                            | O legge 104/92                                                                                                    |                                       |
|                                                                                                    |                                            | Data Firma Oline e copone in suspectivi<br>PINCO PALLINO                                                                                                    |                                       |
|                                                                                                    |                                            | Firma autografa sontituita a merzo stampa ai sensi dell'art. 3, commo 2, 0.1.gs. 3093.<br>Ricordarsi di allegare copia dei documento di idensità                                                                                                    |                                       |
|                                                                                                    |                                            | Si allega la seguente documentazione                                                                                                    | +                                     |
|                                                                                                    |                                            | RECAPITO                                                                                                    |                                       |
|                                                                                                    |                                            | (*) allegare certificazione medica                                                                                                    |                                       |
|                                                                                                    |                                            |                                                                                                    |                                       |
|                                                                                                    |                                            |                                                                                                    |                                       |
| 📀  🚞                                                                                                    | ) 🖸 📑 🔟 🏉 🚺                                | п -                                                                                                    | P• 10 ♦ 08:33<br>14/01/2016           |

5 – selezionare la cartella dove si vuole salvare la domanda (freccia rossa) quindi fare click sul pulsante "salva" (freccia blu)

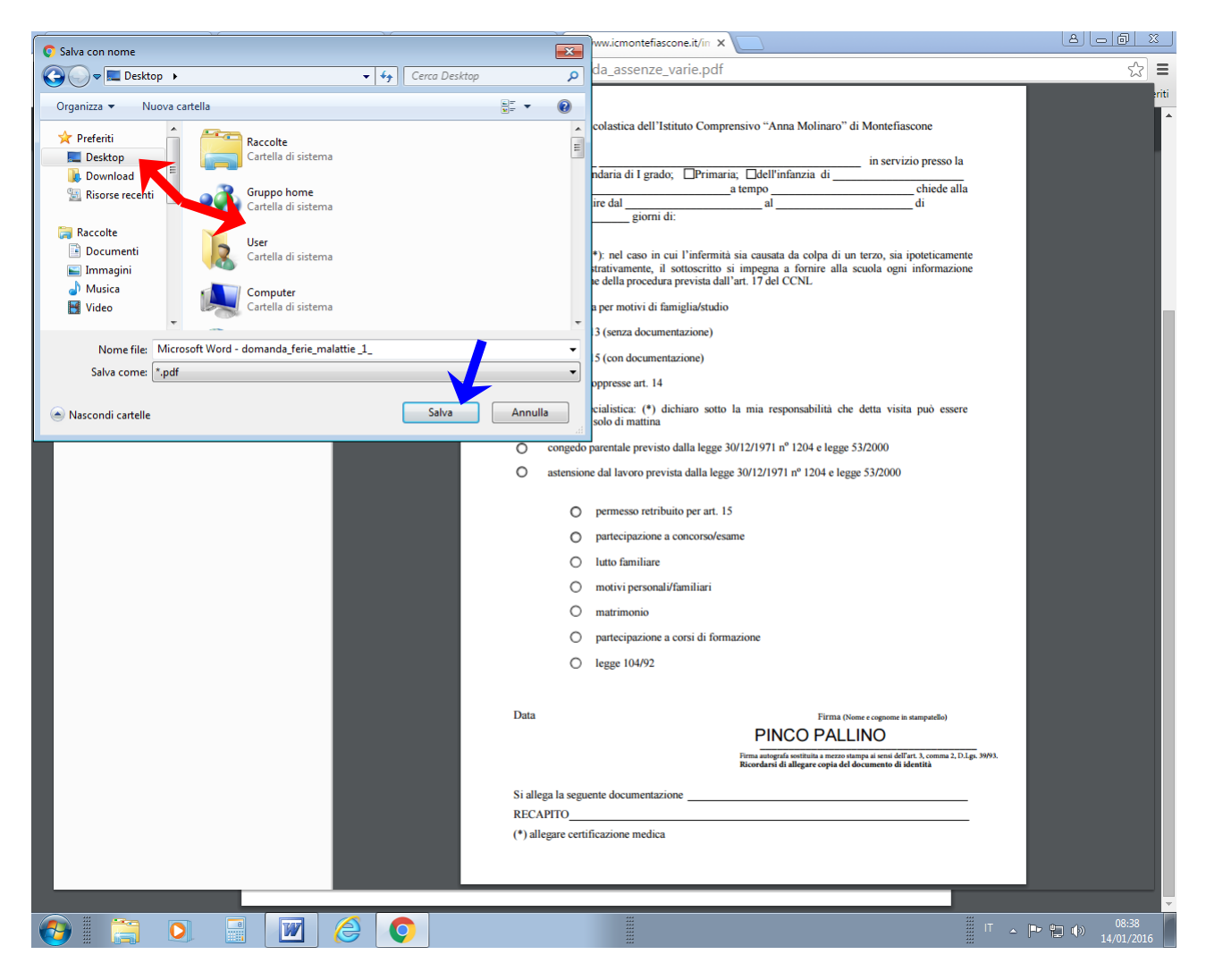

6 – il file con la vostra domanda si trova ora nella cartella che avete scelto e pronto per essere allegato e spedito dalla vostra mail istituzionale, alla scuola all'indirizzo: **vtic82800t@istruzione.it** 

7 - Ricordarsi di allegare anche il file con il documento di riconoscimento.

8 – In alternativa è possibile inviare i modelli compilati o una loro fotografia usando il telefonino.

Per vostra utilità è bene sapere che qualsiasi documento di qualunque formato (es. i documenti word) può essere trasformato in file PDF con il semplice utilizzo di un programmino, PRIMO PDF, scaricabile gratuitamente SUL SITO: http://www.primopdf.com/it/